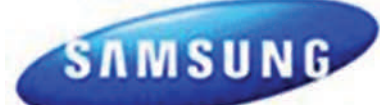

Model: WF457ARG\*\*\* BOM Models: WF457ARGSGR/AA WF457ARGSWR/AA

**IMPORTANT SAFETY NOTICE – "For Technicians Only"** This service data sheet is intended for use by persons having electrical, electronic, and mechanical experience and knowledge at a level generally considered acceptable in the appliance repair trade. Any attempt to repair a major appliance may result in personal injury and property damage. The manufacturer or seller cannot be responsible, nor assume any liability for injury or damage of any kind arising from the use of this data sheet.

Publication # APWF457ARG Revision Date 6/5/12

#### Service Mode:

This mode allows more detailed operation tests and troubleshooting, to enter: Turn unit "ON", wait one min. Then regardless of cycle, press & release the Title Bar (1.) and when the screen changes, press & hold "Extras" (2.) until Service Mode screen appears (3.)

In Service Mode the following tests can be performed.

NOTE: To Cancel or Exit any test, press the same button a 2nd time:

Quick Spin Test: Press "Spin": This accelerates the drum motor from 0 to max. RPM over a few minutes. Once max RPM reached, speed drops immediately. Note: Stay with the washer during this test, out of balance detection is bypassed.

Press the "Start/Pause" button during the test to hold its spinning speed for 10 minutes before going back to Quick Spin Test Mode. Cycle Count: Press "2" to see how many times the unit was used.

**Soft Ware #:** Press "4" to see the software version information.

Fast Time Down: Press the "1" button to advance to the next cycle.

Fault Codes: Press "3" then press "1" to cycle through error codes. Push "Start/Pause" while the code is displayed to view the number of cycles since the error occurred.

Peripheral (Main PCB) input Tests: Press "Test" in Service Mode and "in" will be displayed, then press "4" to cycle through the following tests:

- 1. The Water Temperature will be displayed in Celsius.
- 2. The Water Temperature will be displayed in Fahrenheit.
- 3.
- The *Door Status* ("**OP**" if open, "**CL**" if closed). The *Door Lock Switch Status* ("**UL**" if unlocked, "**LO**" if locked). 4
- The Water Level Frequency (Base = 2539) 5

Press "Test" again to exit the input test mode.

<u>An alternate method to enter Service Mode:</u> Select any cycle and press start. On progress screen, tap the upper Left & Right corners in this combination: **Right**-3x, **Left**-2x, **Right**-1x

**To Exit the Service Mode:** Press 4th segment 3x, 1st segment 2x, 4th segment 1x. Normal display & cycle is resumed

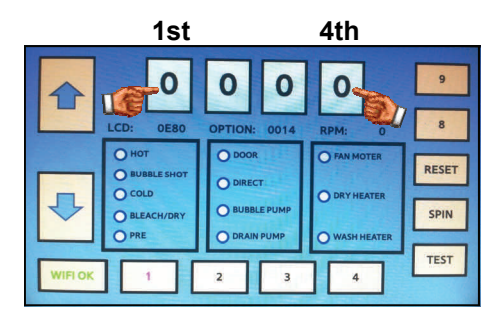

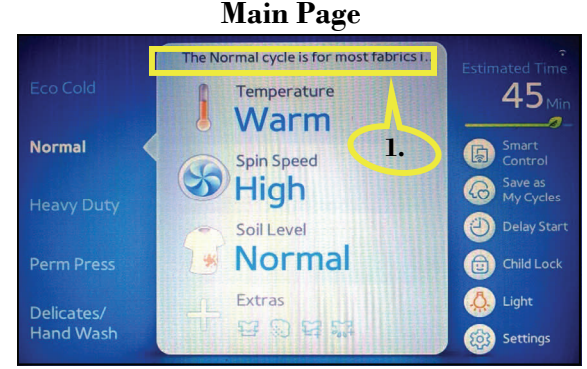

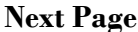

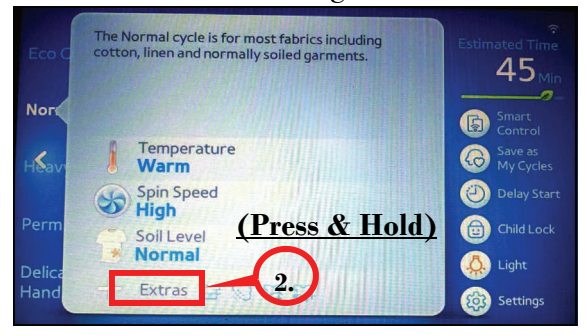

#### Service Mode Screen

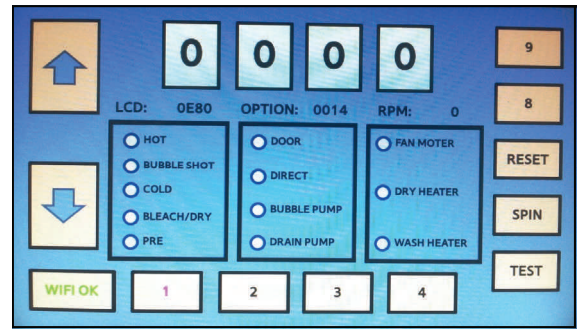

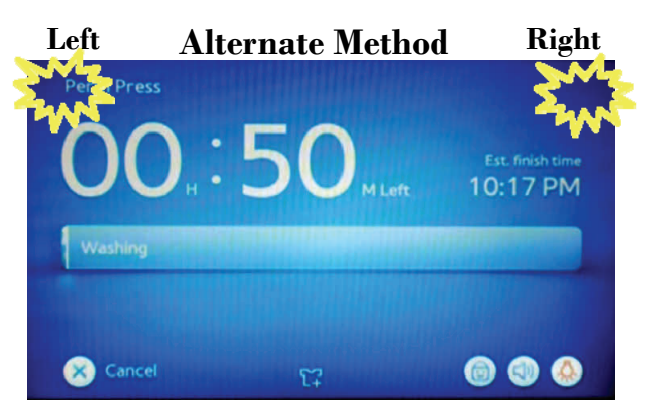

# SAMSUNG

# **Fast Track Troubleshooting**

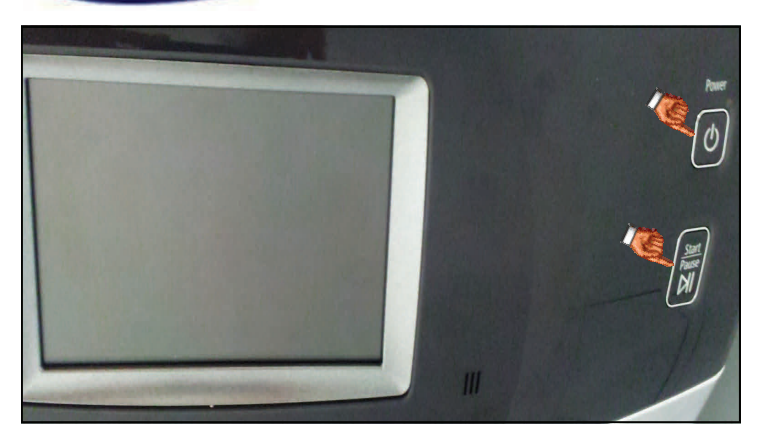

#### Quick Test Mode:

<u>To enter: press & hold "Start/Puase" and press</u> <u>"Power" until unit powers up, then quickly release</u> <u>"Start/Pause".</u> The test screen displays and the washer beeps as it enters the Quick Test Mode.

\*\*\*<u>Note 1:</u> If these buttons are held down too long, the wrong screen will display and the quick test modes <u>WILL NOT</u> operate. See "Correct" and "Incorrect" Screen" pictures.

# \*\*\*<u>Note 2:</u> Configure Wi-Fi AP before entering quick test mode.

Washer displays the software version in top four segments (Ex. **"Y333"** in *"Correct"* picture).

When the S/W version is displayed, press the following keys to test the various components:

Press **"1"** repeatedly to cycle through the Water Valves in this order <u>(door must be locked)</u>: Pre-Wash, Bleach, Cold, Bubble Shot & Hot.

- Press "2" repeatedly to cycle Door Lock/Unlock circuit.
- Press **"3"** repeatedly to cycle the Drain Pump, Bubble Pump, and Direct Valve (Door must be locked).
- Press "4" repeatedly test the Water Heater.
- Press "Spin" and "Start/Pause" to test the motor (Lock Door First). "Spin" and "1200" flash alternately in the display (See pics.). RPM is displayed in LCD once 1200 rpm is reached, unit will hold speed for 10 min. To exit, press "Start/Pause" again.
- Press **"Test"** and **"Start/Pause"** to begin a test the wash cycle (Lock Door First). Press **"Start/Pause"** to exit.

#### EEPROM Clear Check:

Enter <u>Service Mode</u>, go to <u>S/W Version check mode</u> and press **"Reset" 3** times.

All memory will be cleared, including Fault Codes This should be done when a new Main PCB is installed

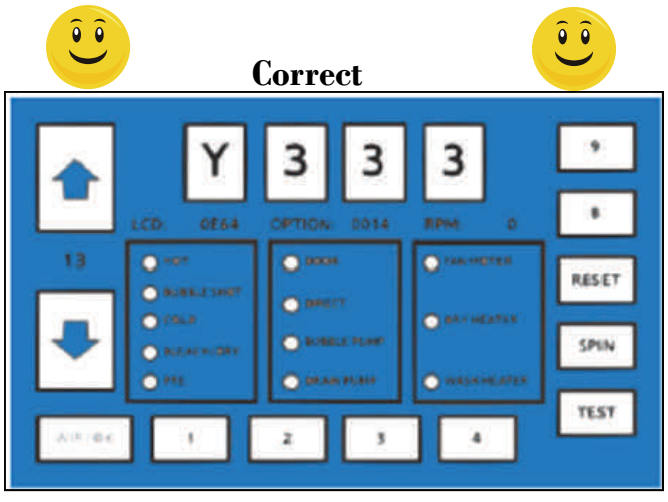

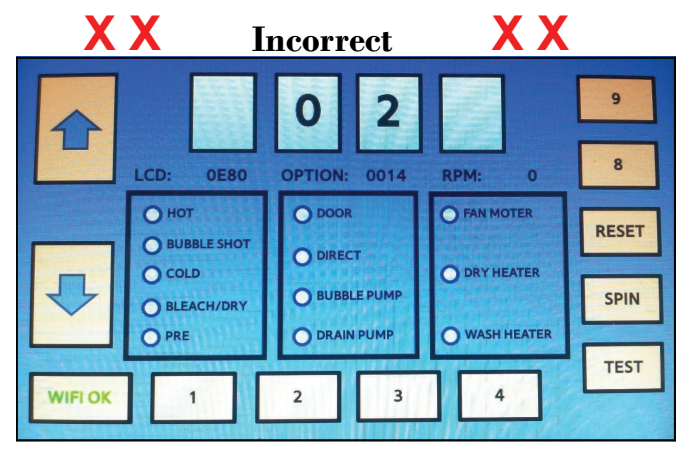

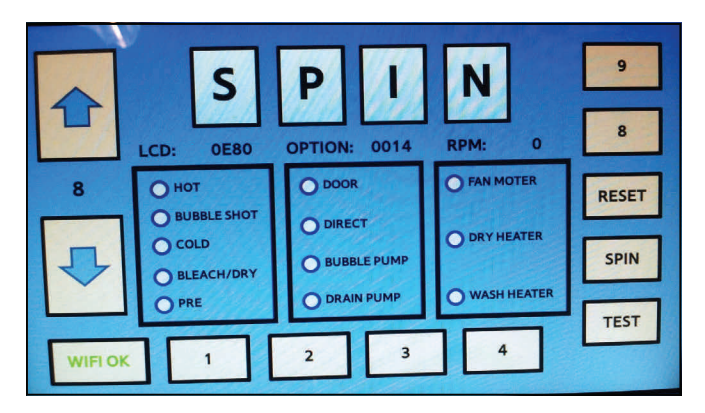

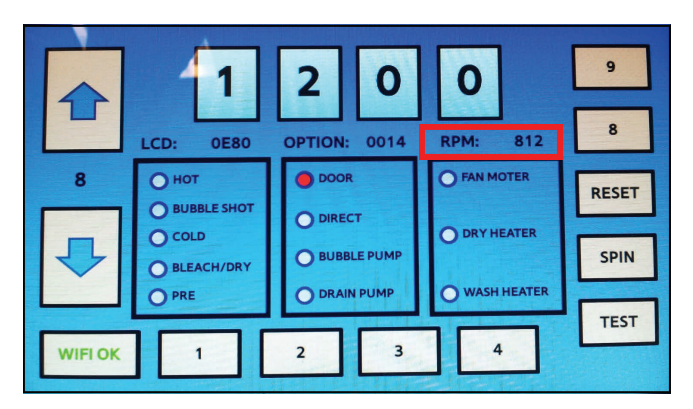

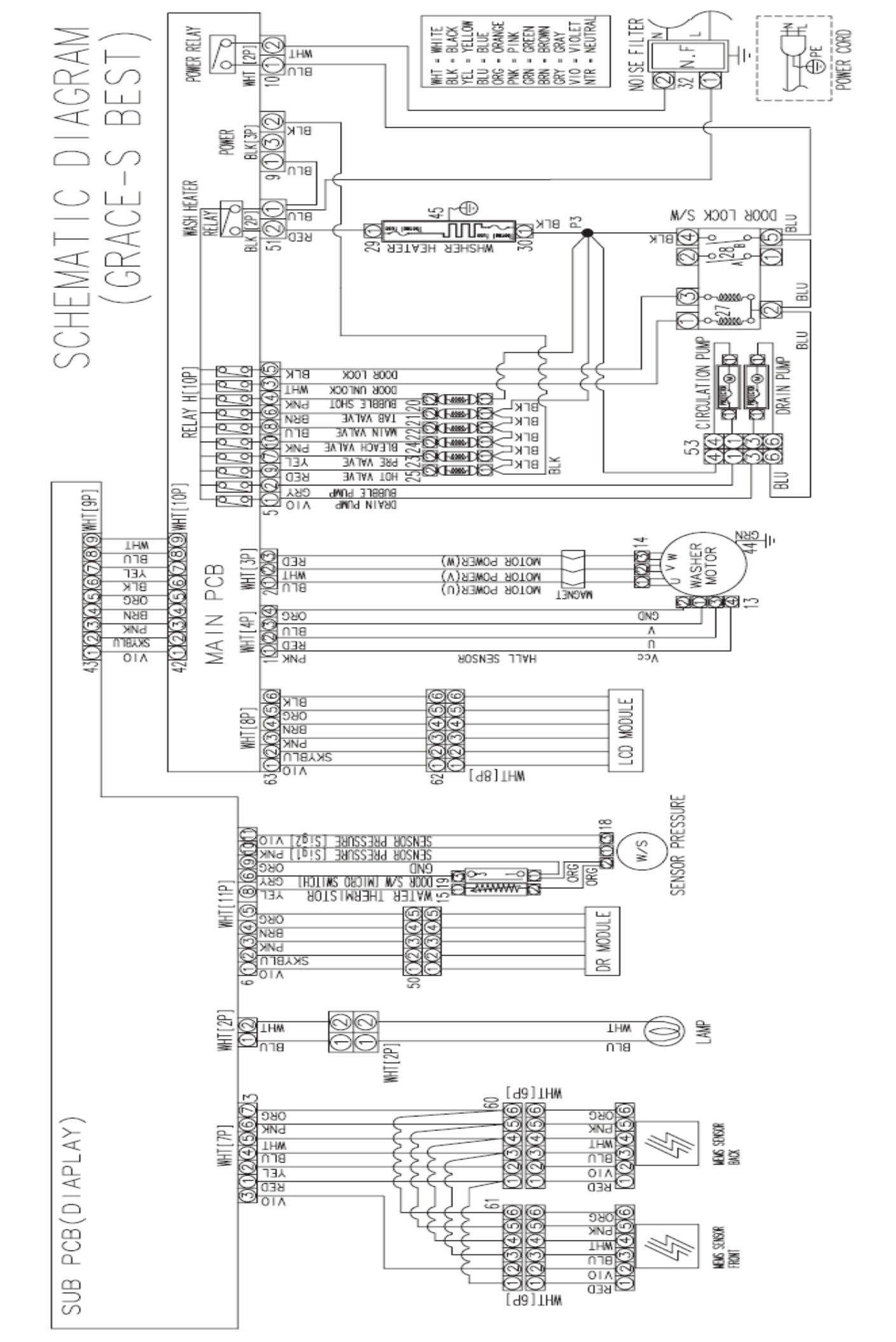

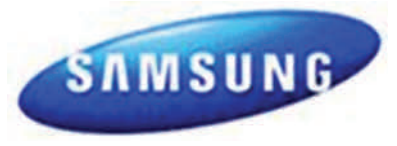

#### WF457 Main Board

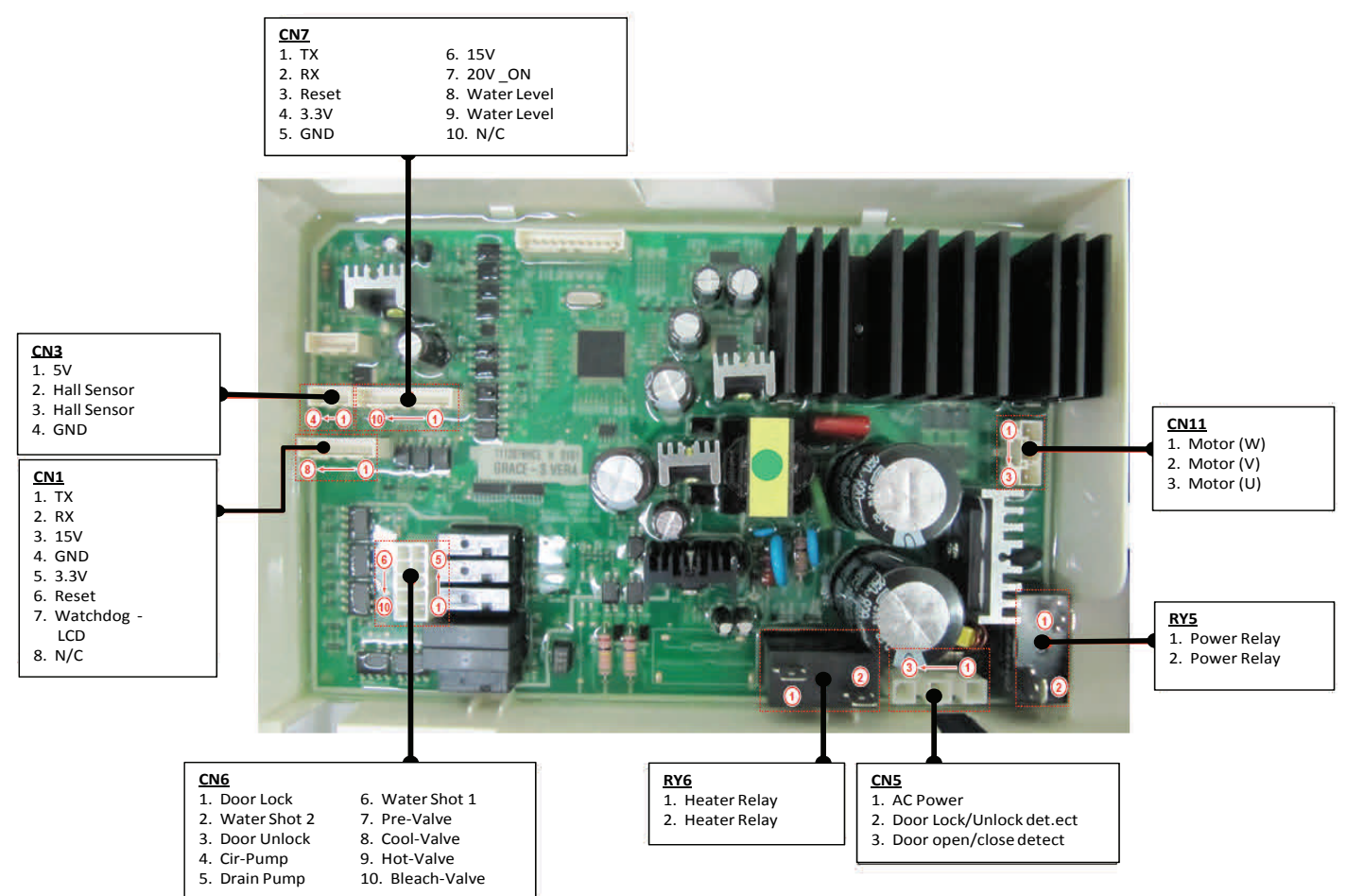

# **Thermistor Check**

Check Voltage at Pin #8 and #9 of CN7 Tester Check = DC 1.6V If it ready 5V, check if its connector is engaged properly.

#### **Hall Sensor Check**

Check Voltage at Pin #4 and #2 of CN3 Tester Check = DC 0V or 1.3V Check Voltage at Pin #4 and #3 of CN3 Tester Check = DC 0V or 1.3V

#### Motor Check

Resistance at Pin #1 and #2 of CN11 =  $12\Omega$ Resistance at Pin #1 and #3 of CN11 =  $12\Omega$ Resistance at Pin #2 and #3 of CN11 =  $12\Omega$ 

## **Door Lock Check**

Check Voltage at Pin #1 of CN6 and Pin #2 of RY5 When Door Lock = AC 120V

## **Drain Motor Check**

Check Voltage at Pin #5 of CN6 and Pin #2 of RY5 When Drain Motor operates = AC 120V

# Water Sensor Check

Check Voltage and Frequency at Pin #10 and #9 of CN7 Reset water level = DC1.6V, 26.0KHz Check Voltage and Frequency at Pin #11 and #9 of CN7 Reset water level = DC1.6V, 26.0KHz

## **CIRCLE Motor Check**

Check Voltage at Pin #4 of CN6 and Pin #2 of RY5 When Circulation Motor operates = AC 120V

#### Water Valve Check

Check Voltage at Pin #2,6,7,8,9,10 of CN6 and Pin #2 of RY5

When each valve operates = AC 120V

## **AC Power Check**

Check Voltage at Pin #1 of CN5 and #2 of POWER RELAY

Tester Check = AC 120V

## Wash Heater Relay Check

Check Voltage at Pin #2 of RY6 and PIN #2 of RY5 When Heater Relay operates = AC 120V

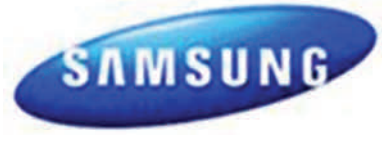

#### WF457 Sub Board

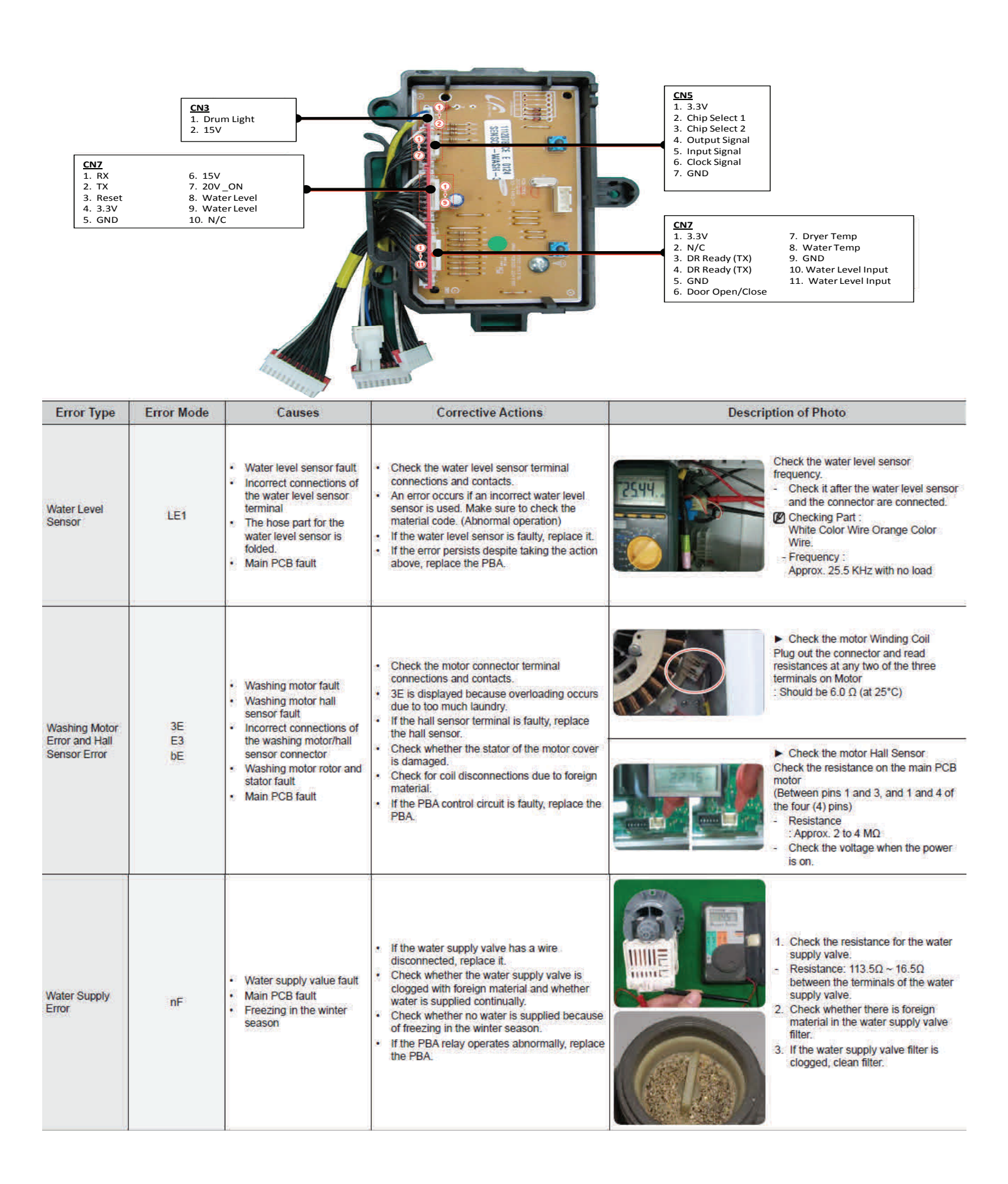

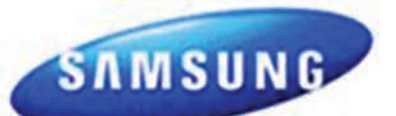

| Error Type             | Error Mode     | Causes                                                                                                    | Corrective Actions                                                                                                    | Description of Photo                                                                                                    |  |
|------------------------|----------------|----------------------------------------------------------------------------------------------------|----------------------------------------------------------------------------------------------------|----------------------------------------------------------------------------------------------------|--|
| Drain Error            | nd             | <ul> <li>Freezing in the winter<br/>season</li> <li>Foreign materials in the<br/>drain pump</li> <li>Poor physical connection</li> <li>Drain pump fault</li> <li>Main PCB fault</li> </ul> | <ul> <li>If the drain pump revolutions are restrained<br/>due to freezing in the winter season, check<br/>the method to remove the freezing and<br/>remove as directed.</li> <li>Check whether the revolutions of the drain<br/>pump motor are restrained by foreign<br/>material, and remove as directed.</li> <li>Check the wire connectors on Main PCB and<br/>Drain Pump ASSY. The connector or wire<br/>may have poor physical connection.</li> <li>Check the drain pump resistance.</li> </ul> | Check the drain pump resistance.<br>- Drain : Resistance : 13.5Ω ~ 16.5Ω<br>- Bubble : Resistance : 18.75Ω ~ 22.75Ω                                                                                                    |  |
| Communication<br>Error | AE             | <ul> <li>The signals between the<br/>sub and main PBAs are<br/>not sensed.</li> <li>Incorrect wire<br/>connections between the<br/>sub and main PBAs.</li> </ul>                           | <ul> <li>Check the wire connections and terminal contacts between the sub and main PBAs.</li> <li>Check for disconnected wires.</li> <li>Check whether the sub PBA is short-circuited because of moisture.</li> <li>If the main PBA's communication circuit is faulty, replace it.</li> </ul>                                                                                                    | *                                                                                                    |  |
| Door Error             | dS<br>dL<br>LO | Door switch fault     Main PCB fault                                                                                                    | <ul> <li>If a dS error occurs, check whether it occurs<br/>during the Boil cycle.</li> <li>If it is detected that the door is open, close<br/>the door.</li> <li>The 120V is directly connected to the door.<br/>Check and repair the power wire connections<br/>and insulation state.</li> <li>Check the door switch. Replace if faulty.</li> <li>Check the main PBA door sensing circuit.<br/>Replace if faulty.</li> </ul>                                                                        | ► TYPE 1<br>Check the door switch Resistance.<br>The resistance of 1 and 3 Pin Must be<br>approximately 125Ω.                                                                                                    |  |
| Heater Error           | Hr             | Disconnection wire     Heater falut     Wash-thermistor fault                                                                                                    | <ul> <li>Check for connection between wire and heater.</li> <li>If wash heater is faulty, replace it.</li> <li>Refer the TYPE 1</li> <li>If it is not problem in heater, replace wash-thermistor</li> <li>Refer the TYPE 2</li> </ul>                                                                                                    | Image: symplectic symplectic sympl                                                                                                    |  |
| Water Leakage<br>Error | LE             | <ul> <li>Check for any leakage.</li> <li>Foreign material in the DV case</li> <li>Fault of a hose or incorrect part engagement in the product</li> </ul>                                   | <ul> <li>Check for any leakage on the base, Hose,<br/>Valve and Tub connections and take any<br/>required action.</li> <li>During natural draining, this error occurs<br/>because the drain bellows are clogged<br/>with foreign material. Remove the foreign<br/>material.</li> <li>Check the drain motor operation. Replace if<br/>it does not operate normally.</li> </ul>                                                                                                    | [BACK]<br>Image:<br>Image:<br>Image |  |
| Overflow Error         | OE             | Water level sensor fault     Freezing in the winter     season                                                                                                    | <ul> <li>If the water level sensor has a functional<br/>error, replace it.</li> <li>Check the hose. This error occurs if it is tom<br/>or has a hole.</li> <li>This error occurs if water is frozen in the<br/>winter season. Use hair dryer to defrost<br/>hose. Consider relocating the unit to warmer<br/>location</li> </ul>                                                                                                    | Check the hose connected to the water level sensor.                                                                                                    |  |

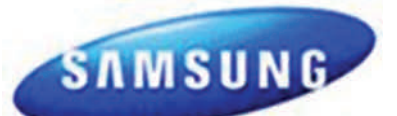

| Error Type                  | Error Mode | Causes                                                                                                    | Corrective Actions                                                                                                    | Description of Photo |
|-----------------------------|------------|----------------------------------------------------------------------------------------------------|----------------------------------------------------------------------------------------------------|----------------------|
| Temperature<br>Sensor Error | tE         | <ul> <li>Washing temperature<br/>sensor fault</li> <li>Dry temperature sensor<br/>fault</li> <li>Faulty and incorrect<br/>connections of the dry<br/>condensing sensor</li> <li>Main PCB fault</li> <li>Freezing in the winter<br/>season</li> </ul> | Check the connections for the washing<br>heater temperature sensor connector.     If the washing heater temperature sensor<br>has a functional error, replace it.         At E error occurs.     Check the connections for the dry heater<br>temperature sensor connector.     If the dry heater temperature sensor has a<br>functional error, replace it.     Check the connections for the duct<br>condensing temperature sensor connector.     If the duct ondensing temperature sensor<br>has a functional error, replace it. | 8                    |
| Unbalance Error             | dc         | Motor hall sensor fault     Caused by the laundry     contents                                                                                                    | Check the type of laundry. Check whether<br>they may cause an unbalanced situat ion.     Educate the consumer in this case is<br>to press pause reposition the load or<br>remove a few items. Press start to<br>continue and complete the wash cycle.                                                                                                    | 5                    |

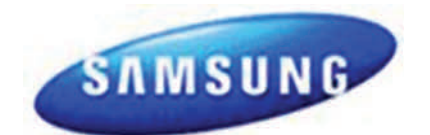

# Wi-Fi - Connecting To A Network

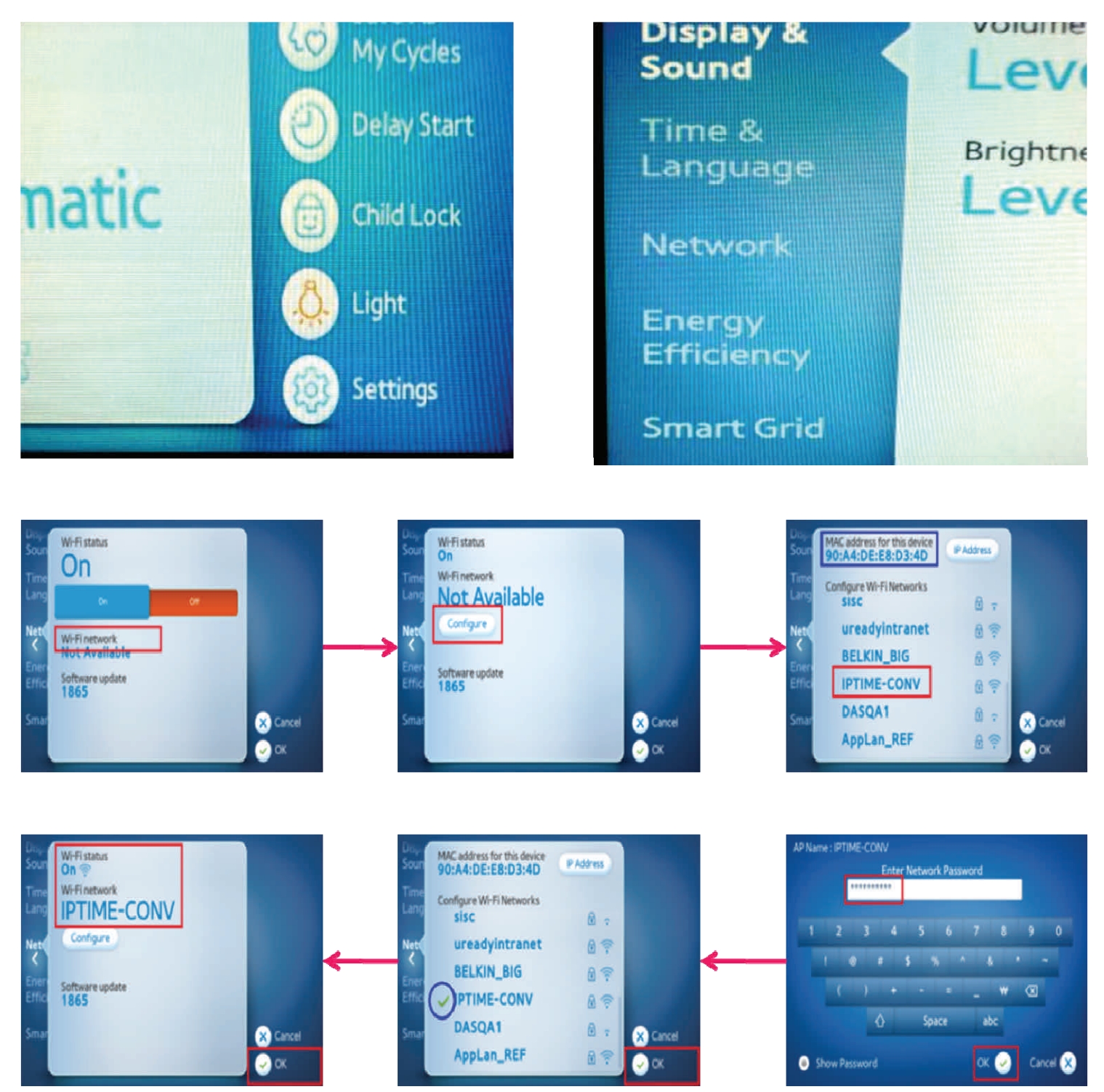

**<u>NOTE:</u>** To use Smart Care/Control, you MUST have Smart Phone App installed on phone. Visit Google "Play Place" or "Android Market"

#### Water valve connections for the Detergent Drawer

| Red        | White    | Yellow     | Blue     | Red             |  |  |  |
|------------|----------|------------|----------|-----------------|--|--|--|
| Hot        | Pre-wash | Bleach - C | Main - C | Steam/Power Jet |  |  |  |
| COLD(3WAY) |          |            |          |                 |  |  |  |

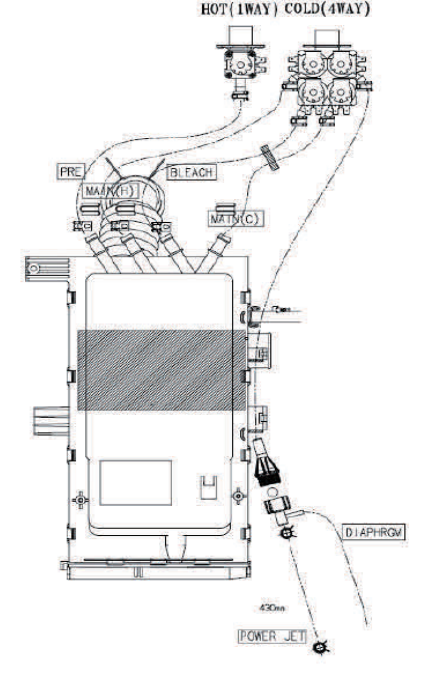

It is normal for a small amount of water remaining in Detergent Drawer after it completes washing. Bleach is usually flushed out into the tub at the beginning of the washing. Also, its compartment is washed again during the following rinse cycle, removing any remnants.

#### Laundry Touch Up Paints

TOUCH UP PAINT, BLUE ONYX TOUCH UP PAINT, IMPERIAL SILVER TOUCH UP PAINT, NEAT WHITE TOUCH UP PAINT, STRATUS GRAY TOUCH UP PAINT, TANGO RED

DH81-11980A DH81-11981A DH81-11982A DH81-11983A DH81-11984A

#### **Items Packed With Washer**

BOLT-SPANER (10-13mm Wrench) DC60-40146A ASSY HOSE WATER DC97-15691A ASSY HOSE WATER DC97-15692A MANUAL-BOOK DC68-02535A CAP-FIXER DC67-00307A HOSE-HANGER DC62-10278A

#### Stacking Kit: (Model No : SK-5A/XAA)

Samsung washers and dryers can be stacked to maximize usable space. An optional stacking kit is available for purchase from your Samsung retailer

> When using non-HE detergents, or using too much detergent for the water hardness and soil level of the clothing, over sudsing will occur. When this happens there will be leaks out of the detergent drawer and door. Please advise consumer of proper detergent usage.

Location considerations

Do not install your washer in areas where water may freeze, since your washer will always maintain some water in its water valve, pump, and hose areas. This can cause damage the belts, the pump, hoses and other components. **Operating temperature should be above 60°F/16°C.** 

#### SUPPORT INFORMATION

Training — Plus One http://my.plus1solutions.net/clientPortals/samsung/ Help — GSPN http://service.samsungportal.com/

#### NOTICE

The unit sometimes will pause during Sanitize, or Pure Cycle, wash modes and appear not to be functional. The Sanitize and Pure Cycle wash cycles have target temperatures to assure washer performance. If the water temperature doesn't meet the target temperature during the wash cycle, the washer will automatically add extra time to allow the heater to bring the water up to the programmed, or target temperature. In this stage, the displayed time will pause and hold until the heating operation has been completed. It is at this point that the customer may feel that operation has stopped. (The maximum added programmed time is 30 minutes)

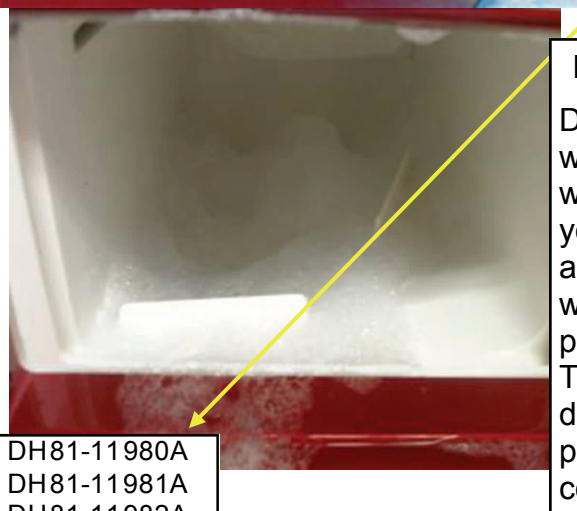